# Amphora Droits et Taxes 2016

#### Madame, Monsieur, Cher client,

Comme tous les ans, les droits et taxes subissent des augmentations à compter du mois de janvier. Vous trouverez ci-dessous ainsi que sur le portail de services le détail de ces droits afin que vous puissiez mettre à jour vos sites.

ATTENTION : Nous vous rappelons que cette mise à jour des droits ne doit être faite qu'après validation de la DRM Décembre 2015 de façon définitive et avant de produire celle de Janvier 2016. Aussi, nous vous demandons de vérifier chacun de vos dossiers. Normalement si vous demandez la production de la DRM, vous devez voir une proposition de DRM pour Janvier 2016.

Nous vous souhaitons une bonne installation.

#### Cordialement L'équipe AMPHORA

| Codes | Description droits et taxes                       | 2016    | 2015    | Taxes<br>associées si<br>plus de 18° |
|-------|---------------------------------------------------|---------|---------|--------------------------------------|
| L385  | Circulation vins mousseux                         | 9,33    | 9,29    |                                      |
| L387  | Circulation vins tranquilles                      | 3,77    | 3,75    |                                      |
| L393  | Circulation cidres poirés hydromels               | 1,33    | 1,32    |                                      |
| L423  | Conso./prod. intermédiaires VDN AOC et VDL        | 47,11   | 46,92   | L670                                 |
| L425  | Conso./prod. intermédiaires autres que VDN et VDL | 188,41  | 187,66  | L666                                 |
| L433  | Consommation sur les Rhums DOM                    | 869,27  | 865,81  | L658                                 |
| L440  | Consommation autres alcools que les Rhums DOM     | 1737,56 | 1730,64 | L658                                 |
| L453  | Droit spécifique bières -2,8%                     | 3,70    | 3,69    |                                      |
| L455  | Droit spécifique autres bières                    | 7,41    | 7,38    |                                      |

#### Ci-dessous : taxes associées, si plus de 18°

| L670 | Cotisation sur les produits intermédiaires - Taux réduit à 40% | 18,85  | 18,77  |
|------|----------------------------------------------------------------|--------|--------|
| L666 | Cotisation sur les produits intermédiaires - Taux plein        | 47,11  | 46,92  |
| L658 | Cotisation sur les alcools - Taux plein                        | 557,90 | 555,68 |

# Version Amphora Windows :

| AMPHORA                                                                               | - Viticole -                                                                                                    | Domaine & Château - 6.01f - Do                                                                                                    | omaine de La Colombière                   |      | Supervise States in case where                                                                                                    |
|---------------------------------------------------------------------------------------|----------------------------------------------------------------------------------------------------|----------------------------------------------------------------------------------------------------|-------------------------------------------|------|----------------------------------------------------------------------------------------------------|
| Ventes                                                                                |                                                                                                    | Domaine de La Co<br>AMPHORA Viticole 6.01f<br>Amphora                                                                                                    | olombière<br>Domaine & Chât<br>05/01/2016 | teau |                                                                                                    |
| Traiteme  Statistiqu  Fichiers  Paramètre  Repré:  Trais  Ci Matière  Appellation  Dé | rits<br>ues<br>Familes C<br>Modes de<br>Devises é<br>Tarifs<br>Banques<br>Segmenta<br>Actions Co<br>Pays<br>Familes p<br>Catégorie<br>Condition<br>Taxes div<br>Classificat<br>Définition<br>Classificat<br>Paramètre<br>Paramètre<br>Options d<br>Paramètre<br>Gestion de | lients<br>paiement<br>trangères<br>htion Marketing<br>ommerciales<br>roduits<br>s produits<br>nements<br>erses<br>tion des vins et taxation<br>des taux de pertes<br>tion des vins pour USA<br>es d'impression<br>age Facture<br>es Douanes<br>e gestion<br>es pocuments d'Accompagnement<br>es favoris et environnement<br>es profils FTP |                                           |      | Facture Immédiate<br>Gestion de l' Encours<br>Journal des ventes<br>Déclarations d' Échanges de Biens<br>Saisie des opérations<br>Attente et remises en banques<br>Commissions Représentants<br>Déclaration mensuelle des douanes<br>Edition des traites |
|                                                                                       |                                                                                                    |                                                                                                    |                                           | •    | Changer de société                                                                                                    |

### Selon le chemin : *Fichiers ⇒ Paramètres généraux ⇒ Taxes diverses*

Mettre à jour le montant des taxes dans la fenêtre ci-dessous :

| Paramètrage des taxes    |                                                                                   |       |              |                                     |                  |  |  |  |
|--------------------------|-----------------------------------------------------------------------------------|-------|--------------|-------------------------------------|------------------|--|--|--|
| Codes TVA                | Taxe Sucrage                                                                      |       | Taxes        |                                     |                  |  |  |  |
| Code Taux Normal Dom-Tom | Code Auprès des Douanes :                                                         | D365  | Code<br>Taxe | ۵ Libellé Taxe                      | Montant Taxe 🛛 🖥 |  |  |  |
| 1 20,00 % 8,50 % 🔺       | Montant pour 100 kg :                                                             | 13,00 |              | Aucun droit                         | 0,00€ 🔺          |  |  |  |
| 2 10,00 % 2,10 %         |                                                                                   |       | L385         | Circulation vins mousseux           | 9,29€            |  |  |  |
|                          | Dégré d'application "Autres taxes" pour<br>les alcools et produits intermédiaires |       | L387         | Circulation vins tranquilles        | 3,75€            |  |  |  |
|                          |                                                                                   |       | L390         | Circulation autres vins             | 3,75€            |  |  |  |
|                          | Degrés 18,00°                                                                     |       | L393         | Circulation cidres poirés hydromels | 1,32€            |  |  |  |
|                          |                                                                                   |       | L423         | Conso. / prod. interméd. VDN AOC    | 46,92€           |  |  |  |
|                          |                                                                                   |       | L425         | Conso. / prod. interméd. autres     | 187,66€          |  |  |  |
| ▼                        |                                                                                   |       | L433         | Consommation sur les Rhums DOM      | 865,81€          |  |  |  |
|                          |                                                                                   |       | L440         | Consommation autres alcools         | 1 730,64€        |  |  |  |
|                          |                                                                                   |       | L441         | Consommation crème de Cassis        | 1 730,64€        |  |  |  |
|                          |                                                                                   |       | L453         | Droit spécifique bières -2.8%       | 3,69€            |  |  |  |
|                          |                                                                                   |       | L455         | Droit spécifique autres bières      | 7,38€ 🖵          |  |  |  |
|                          |                                                                                   |       | P            |                                     |                  |  |  |  |
|                          |                                                                                   |       |              |                                     | <u> </u>         |  |  |  |
|                          |                                                                                   |       |              |                                     | -                |  |  |  |

## Version Amphora DOS :

Selon le chemin : *Fichiers ⇒ Paramètres généraux ⇒ Taxes diverses* 

Valider le 1<sup>er</sup> écran en appuyant sur la touche F1

|      | ODI 2000                                                                 | -                       | and the other diversion of the local diversion of the local diversio |                          | x           |  |  |
|------|--------------------------------------------------------------------------|-------------------------|----------------------------------------------------------------------------------------------------|--------------------------|-------------|--|--|
| VALI | DE ABAND                                                                 |                         |                                                                                                    |                          | INS<br>MO.1 |  |  |
|      |                                                                          |                         |                                                                                                    |                          |             |  |  |
|      | Fenêtre d'application                                                    |                         |                                                                                                    |                          |             |  |  |
|      | HMPHURH Domain                                                           | e des Corbieres         | S                                                                                                    | 05/01/2016               |             |  |  |
|      | -*=*- MISE A                                                             | JOUR DES PARAMI         | ETRES -*=*-                                                                                                    |                          |             |  |  |
|      |                                                                          |                         |                                                                                                    |                          |             |  |  |
|      | TAUX DE T.V.A.                                                           | Taux FRANCE             | Taux DOM                                                                                                    |                          |             |  |  |
|      | Taux n° 1         1           Taux n° 2            Taux n° 3             | 20,00 %<br>10,00 %<br>% | 8,50 %<br>2,10 %<br>%                                                                                                    |                          |             |  |  |
|      | SECURITE SOCIALE (Informations pour les DRM antérieures au 01/01/2012).  |                         |                                                                                                    |                          |             |  |  |
|      | Code auprès des douanes L595<br>Montant par litre d'alcool 1,30 EUR H.T. |                         |                                                                                                    |                          |             |  |  |
|      | TAXE SUR LE SUCRE                                                        |                         |                                                                                                    |                          |             |  |  |
|      | Code auprès des douanes<br>Montant (pour 100 Kilos)                      | D365<br>13,00 EUR       |                                                                                                    |                          |             |  |  |
|      | 1 <mark>VALIDE</mark>                                                    |                         | 9 Aban                                                                                                    | D <mark>10</mark> menu n |             |  |  |

Puis sur l'écran ci-dessous, au niveau de chacune des lignes de taxes, appuyer sur la touche « Entrée » et rectifier le montant de la taxe.

| 🛢 М | OD1 2000              | -                                                   | -                                                                                              |                                                                            | And and Advanced                                                                                                    | -                                                                                                    |            | x   |
|-----|-----------------------|-----------------------------------------------------|------------------------------------------------------------------------------------------------|----------------------------------------------------------------------------|----------------------------------------------------------------------------------------------------|----------------------------------------------------------------------------------------------------|------------|-----|
|     |                       | :<br>E Inslia                                       | Sunt in                                                                                        | ABAND                                                                      |                                                                                                    |                                                                                                    |            | INS |
| TAL |                       | L motig                                             | oupeig                                                                                         | ADAILD                                                                     |                                                                                                    |                                                                                                    |            | MAJ |
|     |                       |                                                     |                                                                                                |                                                                            |                                                                                                    |                                                                                                    |            |     |
|     | Fenêtre d'application | n                                                   |                                                                                                |                                                                            | Domaine des Corbières                                                                                                    |                                                                                                    | 05/01/2016 |     |
|     |                       |                                                     | :                                                                                              | •=*- M                                                                     | ISE A JOUR DES PARAMETRES                                                                                                    | -*=*-                                                                                                    |            |     |
|     |                       | -Co<br>L3<br>L4<br>L4<br>L4<br>L4<br>L4<br>L6<br>L6 | de 185 (<br>185 (<br>23 (<br>225 (<br>33 (<br>53 )<br>553 (<br>553 )<br>558 (<br>666 (<br>70 ( | Circul<br>Circul<br>Conso.<br>Consom<br>Droit<br>Droit<br>Cotis.<br>Cot./P | Désignations<br>ation vins mousseux<br>ation vins tranquilles<br>/prod. interméd. VDN AOC<br>/prod. interméd. autres<br>mation sur les Rhums DOM<br>mation autres alcools<br>spécifique bières -2,8%<br>spécifique autres bières<br>/ alcools taux plein<br>rod. inter. taux réduit | Taux Euros<br>9,29<br>3,75<br>46,92<br>187,66<br>865,81<br>1730,64<br>3,69<br>7,38<br>555,68<br>46,92<br>18,77 |            |     |
|     | 1VALIDE2MOD           | IF                                                  |                                                                                                |                                                                            | 5 CODE <b>1998</b> 7 InsLig <mark>8</mark> Supl                                                                                                    | ig <mark>9 ABAND<mark>10</mark>ME</mark>                                                                       | NU N       |     |